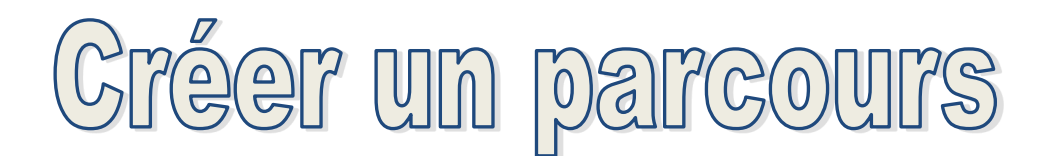

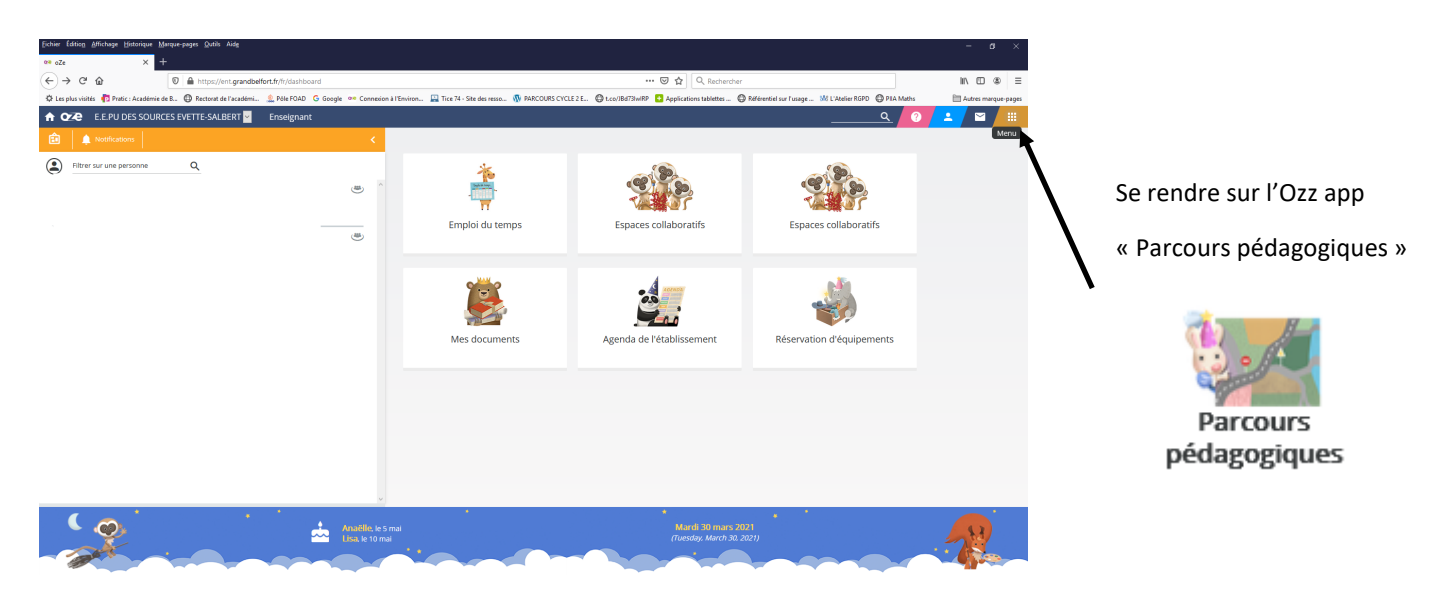

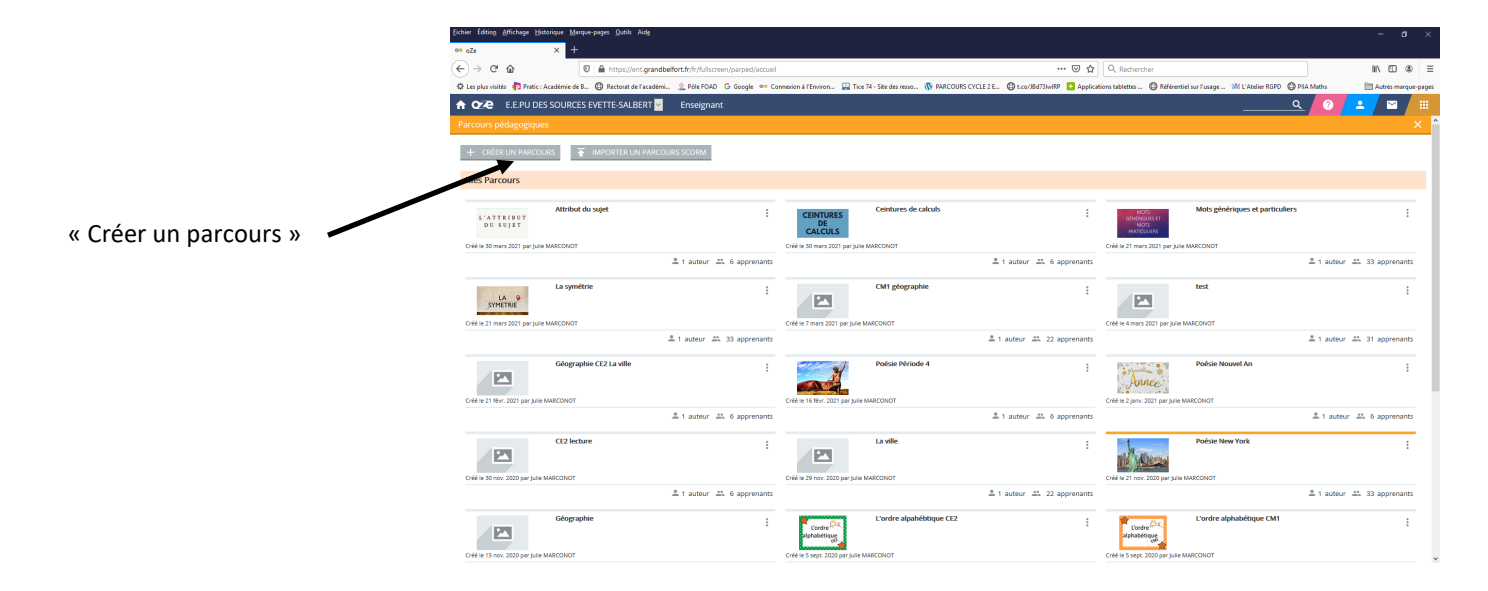

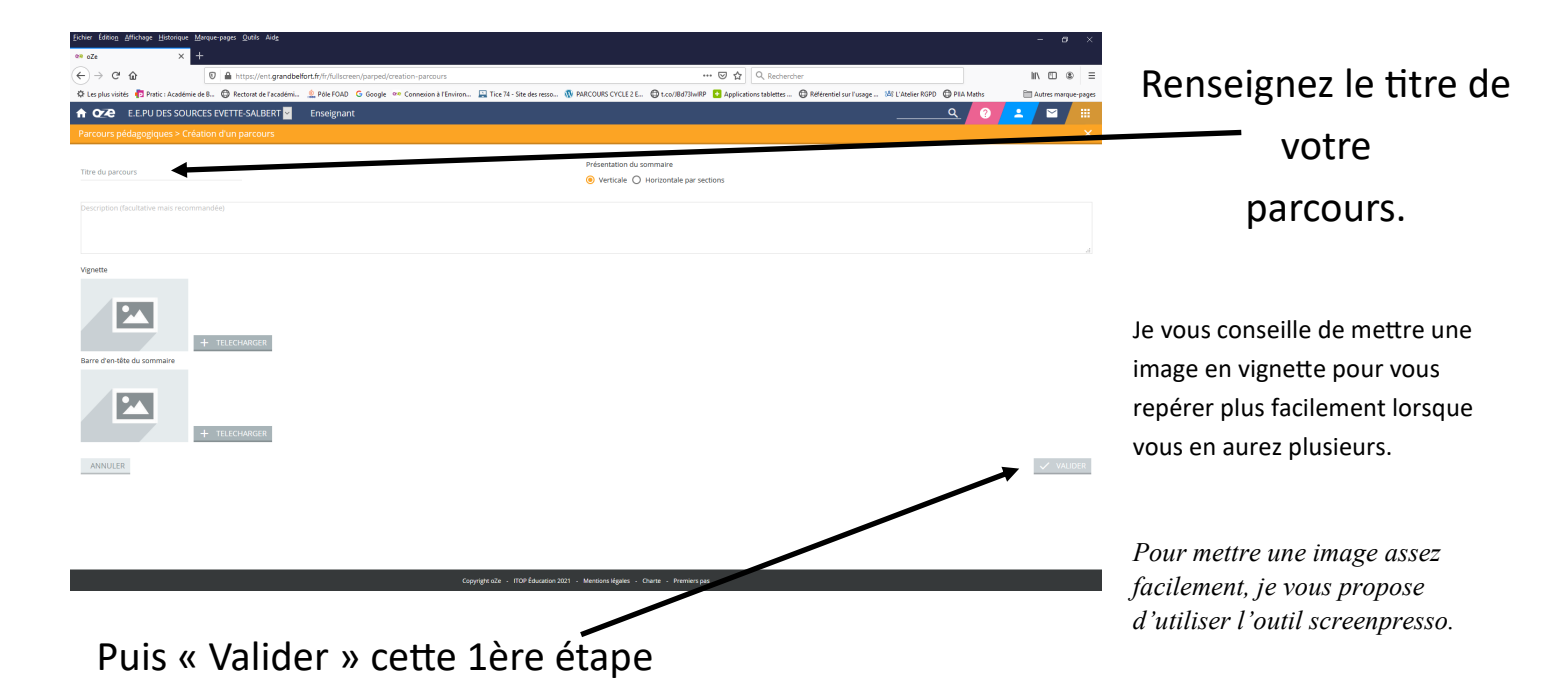

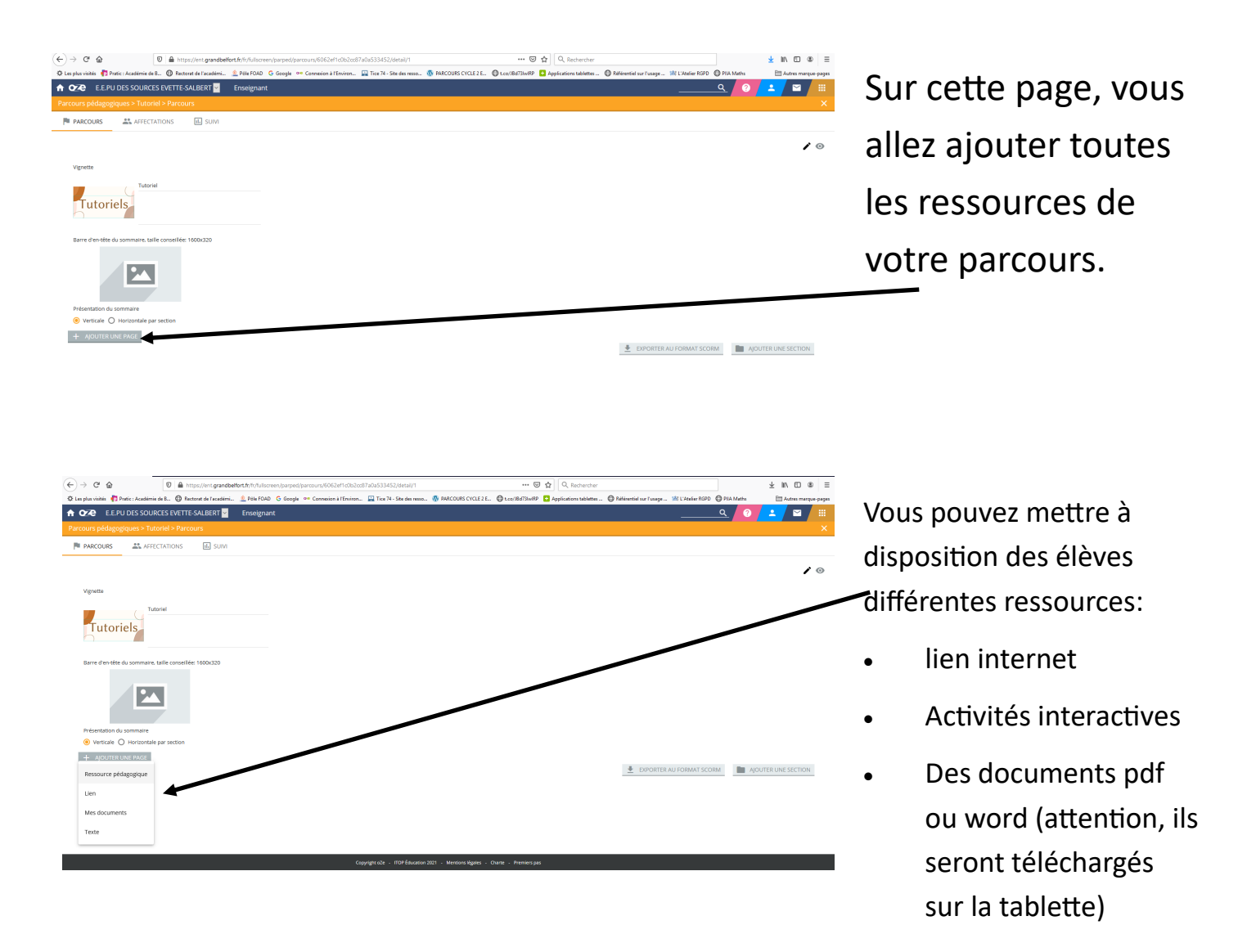

Les ressources utilisées peuvent être celles stockées sur votre ordinateur ou alors déjà stockées dans « Mes documents » de Oze (les activités interactives par exemple).

## AFFECTER UN PARCOURS A DES ELEVES

| arcous pédagoja                                     | × ^                                          |
|-----------------------------------------------------|----------------------------------------------|
| PARCOUL AFFECTATIONS SUIVI                          |                                              |
|                                                     |                                              |
|                                                     | 10                                           |
| Vignetta                                            |                                              |
| PERCAUD<br>REP-                                     |                                              |
| Earre d'en Me du semanare, talle canacifie 1500.025 |                                              |
| · · · · · · · · · · · · · · · · ·                   | ♦ 1                                          |
| Louis 14                                            | Z & 1                                        |
| Q Louis 14                                          | Z 🔶 🗉                                        |
| + AJOUTER UNE PAGE                                  |                                              |
|                                                     | EXPORTER AU FORMAT SCORM AUDITER UNE SECTION |

Il vous reste à l'affecter.

Votre parcours est terminé.

Vous pouvez l'affecter à la classe entière, à un groupe, à quelques élèves.

Pour affecter les élèves, il faut cliquer sur le « + » et choisir à qui vous allez affecter ce parcours.

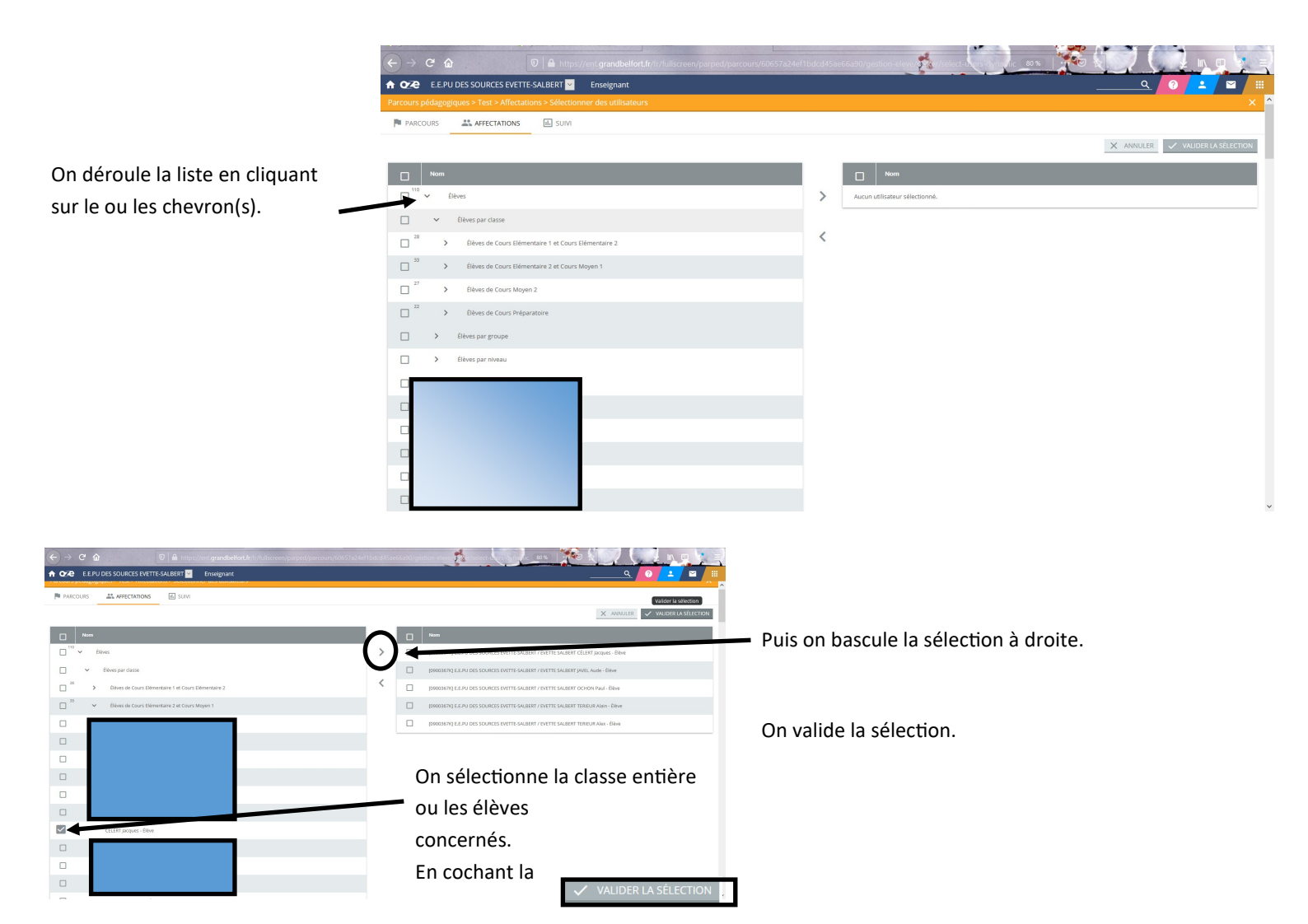

| A 🗙 E.P.U DES SOURCES EVETTE-SALBERT 🔤 Enseignant                                                                                                    | Q | 0 | - |  |
|----------------------------------------------------------------------------------------------------|---|---|---|--|
|                                                                                                    |   |   |   |  |
| PARCOURS AFECTATIONS 🔝 SUM                                                                                                    |   |   |   |  |
| Senton disposition sur et partsurs  Classes Cours Bilmonitaire 2 et Cours Moyen - Session : Classes Cours Bilmonitaire 2 et Cours Moye -  Viulble agriculture agriculture agri |   |   |   |  |
| au 1409/2021                                                                                                    |   |   |   |  |
|                                                                                                    |   |   |   |  |
| L'affectation peut concerner des groupes complets de l'annuaire (dont la composition évolue dans le temps), ou des utilisateurs sélectionnés individuellement (pour permettre une différenciation pédagogque).<br>Coches les pages accessibles à chacun. Attention, pour certains utilisateurs, aucune page n'est encore affectée.                                                                                                    |   |   |   |  |

|   | 6 elèves au total |   | Nouvelle section |
|---|-------------------|---|------------------|
|   |                   |   | 0                |
|   | AJOUTER           |   | Etatu Unis ex    |
|   | Tout affecter     |   |                  |
| 8 | CÉLERT Jacques    | Î |                  |
| 2 | JAVEL Aude        | Î |                  |
| 8 | OCHON Paul        | Î |                  |
| 2 | TERIEUR Alain     | Î |                  |
| 8 | TERIEUR Alex      | Ĩ |                  |
| 8 | TEST exercice     | Î |                  |
|   |                   |   |                  |

Une fois la sélection validée, vous devez affecter les activités de votre parcours.

Pour:

•

- Quelques exercices, cocher la case des exercices concernés.
- Tous les exercices, cocher alors • tout Affecter
- Pour affecter, à quelques • élèves, cocher les cases pour les élèves concernés.

## Vous devez rendre visible aux élèves votre parcours.

|                                                                                                    | 🕫 LE PU DES SOURCES EVETTE-SAUBERT 📓 Enreegnant |                                                  |                                                                                       |              |                  |  |  |  |
|----------------------------------------------------------------------------------------------------|-------------------------------------------------|--------------------------------------------------|---------------------------------------------------------------------------------------|--------------|------------------|--|--|--|
| arcours pédagogiques > Tutoriei > Affectations X                                                                                                    |                                                 |                                                  |                                                                                       |              |                  |  |  |  |
| PARCOURS AFFEC                                                                                                    | TATIONS II S                                    | IVIL                                             |                                                                                       |              |                  |  |  |  |
| Sensions disponibles sur ce parcou<br>Classes Cours Elémentaire 2 e                                                                                                    | s<br>at Cours Moyen '+ Ses                      | sion : Classes Cours Elémentaire 2 et Cours Moye | Invisible     Wisble en permanence     Visible du cesoscazat     wisble du cesoscazat |              |                  |  |  |  |
| ffettation peut concernier des groupes complets de l'annuaire (dant la composition évolue dans le temps), ou des utilisateurs sélectionnés individualiement (pour permettre une differinciation pédagogique).<br>Nombre d'éléments par pages 20 🔹 16 sur 6 < 🔇 |                                                 |                                                  |                                                                                       |              |                  |  |  |  |
| 6 elèves au total CEinture nº1                                                                                                    |                                                 |                                                  |                                                                                       | CEinture nº2 | Nouvelle section |  |  |  |
| AJOUTER                                                                                                    |                                                 | blanche n*1                                      | jaune nº1                                                                             | orange n°1   | Etats Unis ex    |  |  |  |
| Tout affecter                                                                                                    |                                                 |                                                  |                                                                                       |              | X                |  |  |  |
| CÉLERT Jacques                                                                                                    | ii ii                                           |                                                  |                                                                                       |              | V                |  |  |  |
|                                                                                                    |                                                 |                                                  |                                                                                       |              |                  |  |  |  |
| JAVEL Aude                                                                                                    |                                                 |                                                  |                                                                                       |              | V                |  |  |  |
| JAVEL Aude<br>OCHON Paul                                                                                                    | i i                                             |                                                  |                                                                                       |              |                  |  |  |  |
| JAVEL Aude<br>OCHON Paul<br>TERIEUR Alain                                                                                                    | T T                                             |                                                  |                                                                                       |              |                  |  |  |  |
| JAVEL Aude<br>OCHON Paul<br>TERIEUR Alain<br>TERIEUR Alax                                                                                                    | #<br>#<br>#                                     |                                                  |                                                                                       |              | y<br>y<br>y<br>y |  |  |  |
| JAVEL Aude<br>OCHON Paul<br>TERIEUR Alain<br>TERIEUR Alax<br>TEST exercice                                                                                                    | T<br>T<br>T<br>T                                |                                                  |                                                                                       |              |                  |  |  |  |

| ∞ oZe ×                               | Nouxel anglet ×                      | +<br>ir/ir/fullscreen/parped/parcours/6062ef1c0b2cc87a0a | 533452/sta | Is/6062ef11 💏 87/adas 3       | A ()                              |             |  |  |
|---------------------------------------|--------------------------------------|----------------------------------------------------------|------------|-------------------------------|-----------------------------------|-------------|--|--|
| 1 OZE E.E.PU DES SOURCES EVET         | TE-SALBERT <mark>- Enseignant</mark> |                                                          |            |                               | Q                                 |             |  |  |
| Parcous pédagogques > Tutoriel > Sunt |                                      |                                                          |            |                               |                                   |             |  |  |
| PARCOURS AFFECTATIONS                 | II. SUIVI                            |                                                          |            |                               |                                   |             |  |  |
|                                       |                                      |                                                          |            |                               |                                   | c .         |  |  |
|                                       |                                      |                                                          |            |                               |                                   | 0   m <     |  |  |
| EXPORTER                              |                                      |                                                          |            |                               |                                   |             |  |  |
|                                       |                                      |                                                          |            | Nor                           | nbre d'éléments par page : 25 🗸 🤟 | 1-6 sur 6 🔨 |  |  |
| NOM T                                 | Prénom                               | Affectation                                              |            | blanche n*1                   | Etats Unis ex                     |             |  |  |
| CÉLERT                                | Jacques                              | CÉLERT Jacques                                           | Q          | tion affectée                 | Non affectée                      |             |  |  |
| JAVEL                                 | Aude                                 | JAVEL Aude                                               | Q          | Non-affectée                  | Non affectée                      |             |  |  |
| OCHON                                 | Paul                                 | OCHON Paul                                               | Q          | Non-affectée                  | Non affectée                      |             |  |  |
| TERIEUR                               | Alain                                | TEREUR Alain                                             | Q          | acon alfoctón                 | Non affectée                      |             |  |  |
| TERIEUR                               | Alex                                 | TERIEUR Alex                                             | Q          | 30/03/2021-13:11<br>Consultée | Non affectée                      |             |  |  |
| TEST                                  | exercice                             | TEST exercice                                            | Q          | Jion-alfectée                 | Non affectée                      |             |  |  |
| EVEOPTER                              |                                      |                                                          |            |                               |                                   |             |  |  |

Votre parcours est terminé, vos élèves ont accès à l'activité. Vous pouvez suivre leur progression et leur résultat avec l'onglet suivi.

| Ne pas hésiter à utiliser la | A OZE E.E.PU DES      | SOURCES EVETTE-SALBERT 👱 🛛 Er | iseignant                                                               |                |                         | Q2 📓 📖                                          |
|------------------------------|-----------------------|-------------------------------|-------------------------------------------------------------------------|----------------|-------------------------|-------------------------------------------------|
| loupe pour avoir le détail   | Parcours pédagogiques | > Tutoriel > Suivi            |                                                                         |                |                         | ×                                               |
| loupe pour avoir le detail   | PARCOURS              | AFFECTATIONS IL SUIVI         |                                                                         |                |                         |                                                 |
| des réponses des élèves. 🔪   |                       |                               |                                                                         |                |                         | ୯ 🔲 🔍                                           |
|                              |                       |                               |                                                                         |                |                         | 0   = 1                                         |
|                              | EXPORTER              |                               |                                                                         |                |                         |                                                 |
|                              |                       |                               |                                                                         |                |                         | Nombre d'éléments par page : 25 💉 1-6 sur 6 < 🗲 |
|                              | мом ↑                 | Prénom                        | Affectation                                                             |                | blanche.nº1             | Etats Unis ex                                   |
|                              | CÉLERT                | Jacques                       | CÉLERT Jacque                                                           | Q              | Non affectée            | Non consultée                                   |
|                              | JAVEL                 | Aude                          | JAVEL Aude                                                              | ۵.             | Non-affectée            | Non consultée                                   |
|                              | OCHON                 | Paul                          | OCHON Paul                                                              | 9              | Non-affectée            | Non consultée                                   |
|                              | TERIEUR               | Alain                         | TERIEUR Alain                                                           | Q              | Non-affectée            | Non consultée                                   |
|                              | TERIEUR               | Alex                          | TERIEUR Alex                                                            | Q              | S0/03/2021<br>Consultée | Non consultée                                   |
|                              | TEST                  | exercice                      | TEST exercice                                                           | Q              | Non-affectée            | 08/04/2021 08:54<br>80%                         |
|                              |                       |                               |                                                                         |                |                         |                                                 |
|                              | EVRORTER              | A 02                          | 🛢 E.E.Pu DES SOURCES EVETTE-SALBERT 🗹 Erreignant                        |                |                         |                                                 |
|                              |                       | Parcou                        | s pēdagogigues > Tutoriel > Sulvi<br>Iccours 🗸 Arrectations 🖾 Sulvi     |                |                         |                                                 |
|                              |                       |                               |                                                                         |                |                         |                                                 |
|                              |                       |                               | C Activite 2 : Dates Units ex + 3 Salvé individuel pour C TEST exercise | <u>*</u> >     |                         |                                                 |
|                              |                       |                               | Progression sur Pactiveli                                               |                |                         |                                                 |
|                              |                       |                               |                                                                         | 1 171<br>1 171 |                         |                                                 |
|                              |                       |                               | 08/04/2021 08:54 Diego 13<br>Tempo piroti : Diego 14                    | 1 1/1          |                         |                                                 |